# Prostream1000 操作文档

## 一、 登录界面

按下面板上的 network 按键, 然后再按上下键, 可以在设备的液晶显示屏上查看设备的 IP 信息。在 IE 中输入 Prostream1000 的 IP 地址, 可以通过网页访问设备, 用户名和密 码均为 configure

## 二、 板卡及端口的配置

1. 登入 Prostream 界面后,在上面的选项中选择 Platform,如下图所示,在这里面可以配置设备板卡信息,GBE 板卡为 GBE-Pro,ASI 板卡为 ASI-Scr。配置结束之后,点击右上角的 Apply 即可。

| Platto                                        | rm       | Stream       | m Config    | Status                 | O Tools         | Simulcry    | pt Protocols       | Support           |
|-----------------------------------------------|----------|--------------|-------------|------------------------|-----------------|-------------|--------------------|-------------------|
| harmoni                                       | с        | ProStream 1  | 000 192.    | 168.100.21 1           | 2/23/2010 03.08 | Stand Alone | Q configure        | 🥝 Active Alarms 😨 |
| Platform                                      | O Stream | Config O Sta | tus O Tools | O Simulcrypt Protocols | O Support       |             |                    | Apply             |
|                                               |          |              |             |                        |                 |             |                    |                   |
| A REAL PROPERTY AND ADDRESS OF TAXABLE PARTY. |          |              |             |                        |                 |             |                    |                   |
| Back Panel View                               | D.       |              |             |                        |                 | 1           |                    |                   |
| Back Panel View                               | - Actua  | N Sa ASI-Sci |             | Slot 4 None            | Actual None     | Slot 5      | None • Actual None |                   |

2. ASI 板卡还需要配置输入输出端口,如上图, Slot2 板卡为 ASI 板卡,点击 Slot2 板卡的 位置,在下面的 Port Direction 中可以设置 ASI 的输入输出端口。配置结束之后,点击右 上角的 Apply 即可。

| Port Direction |          |          |          |        |
|----------------|----------|----------|----------|--------|
|                | Port 1   | Port 2   | Port 3   | Port 4 |
| Direction      | Input    | Input    | Input    | Input  |
|                | C Output | C Output | C Output | Output |

3. 选择 Stream Config 选项,可以看到板卡上的端口的流的信息。选择需要设置的端口, 在下面可以设置端口的物理链路和组播信息。如图所示,右上角的按钮为刷新按钮,可 以在设置好端口和输入之后刷新输入码流信息,以设置 IP 输入端口为例, Enable Port 选项为设置端口是否启用, Port Configuration 选项可以设置端口的物理地址, Sockets Configuration 选项设置端口的组播信息。

| Platform                        | Stream Config | Status | Tools | Simulcrypt Prot |
|---------------------------------|---------------|--------|-------|-----------------|
|                                 |               |        |       | 0               |
| ∃,,r <sup>↓</sup> Input Hierard | hy            |        |       |                 |
| 🗐 🔂 Slot 1                      |               |        |       |                 |
| 🖻 - 🔂 GbE (                     | Card          |        |       |                 |
| ⊕… III∲>G                       | bE Port (1)   |        |       |                 |
| 110f>G                          | bE Port (2)   |        |       |                 |
| 🔄 Slot 2                        |               |        |       |                 |
| 🖨 🖓 Slot 3                      |               |        |       |                 |
| 🖻 🗠 🔂 ASI C                     | ard           |        |       |                 |
|                                 | SI Port (1)   |        |       |                 |
| ±… III(>A                       | SI Port (2)   |        |       |                 |
| ±…mb>A                          | SI Port (3)   |        |       |                 |
| 🤤 Slot 4                        |               |        |       |                 |
| 🤤 Slot 5                        |               |        |       |                 |
| 🗄 🗠 🧰 Slot 0                    |               |        |       |                 |

| Main               |             |                       |  |  |  |  |
|--------------------|-------------|-----------------------|--|--|--|--|
|                    |             | 0                     |  |  |  |  |
| 🗷 Enable Port      | Description | GbE Port              |  |  |  |  |
| Port Configuration |             | Sockets Configuration |  |  |  |  |

点击 Port Configuration,界面如下图所示,需要设置 IP Address、Subnet Mask 和 Gateway。 TX only 选项为设置此端口只输入不输出,一般不推荐配置。

| g GbE Port Configuration 网页对话框 |                                 |   |  |  |  |  |  |  |
|--------------------------------|---------------------------------|---|--|--|--|--|--|--|
| e http://192.168.120.72/gipi   | bttp://192.168.120.72/gipi.html |   |  |  |  |  |  |  |
|                                |                                 |   |  |  |  |  |  |  |
| Gbe Port Parameters            |                                 |   |  |  |  |  |  |  |
| IP Address                     | 192.168.1.254                   |   |  |  |  |  |  |  |
| Subnet Mask                    | 255.255.255.0                   |   |  |  |  |  |  |  |
| Gateway                        | 192.168.1.1                     |   |  |  |  |  |  |  |
| Route1 IP Address              | 0.0.0.0                         |   |  |  |  |  |  |  |
| Route1 Subnet Mask             | 0.0.0.0                         |   |  |  |  |  |  |  |
| Route2 IP Address              | 0.0.0.0                         |   |  |  |  |  |  |  |
| Route2 Subnet Mask             | 0.0.0.0                         |   |  |  |  |  |  |  |
| MAC Address                    | 00:90:F0:04:79:E9               |   |  |  |  |  |  |  |
| SFP Vendor                     | CISCO-AVAGO                     |   |  |  |  |  |  |  |
| SFP Mode                       | 1000 baseT                      |   |  |  |  |  |  |  |
| SFP Type                       | COPPER                          |   |  |  |  |  |  |  |
| Auto Negotiation               |                                 |   |  |  |  |  |  |  |
|                                | 1                               | I |  |  |  |  |  |  |
|                                |                                 |   |  |  |  |  |  |  |
| Advanced                       |                                 |   |  |  |  |  |  |  |
| TX Only                        |                                 |   |  |  |  |  |  |  |
| Loopback Mode                  |                                 |   |  |  |  |  |  |  |
|                                | Done                            |   |  |  |  |  |  |  |

点击 Sockets Configuration,界面如下图所示,点击 Add Socket 可以添加 IP 输入流,在 Add Socket 的界面 IP Address 设置 IP,Port 设置端口,如果是组播流,需要选中 Add Multiple Sockets。添加结束后,点击 Done 保存,然后点击主界面右上角的 Apply 提交参数。

| # Sei IP Addres | s Port Encaps. Mode TS Mode                                    | FEC | Descramble Bitrate |
|-----------------|----------------------------------------------------------------|-----|--------------------|
| 1 🔟 226.1.1.1   | 2000 UDP V MPTS V No FEC                                       | •   | N/A                |
|                 | Add Sockets 网页对话框                                              | X   |                    |
|                 | http://192.168.120.72/sockets_add.html                         |     |                    |
|                 | IP Address Port                                                |     |                    |
|                 | Add Multiple Sockets                                           |     |                    |
|                 | Done                                                           |     |                    |
|                 |                                                                |     |                    |
|                 | http://192.168.120.72/sockets_add.html 🛛 😜 Internet   保护模式: 萘用 |     |                    |
|                 |                                                                |     |                    |

4. 设置完输入后,如果能够正常接收到组播,在 GBE Port 下可以看到组播流的信息。如下图所示。

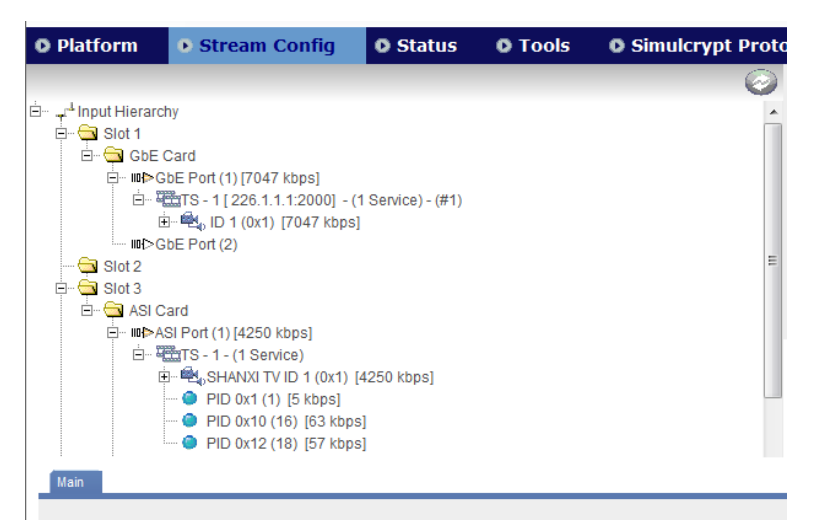

5. 输出端口的设置和输入端口过程相同,如下图所示

| 🗄 🗠 🤤 ASI Card                           |
|------------------------------------------|
|                                          |
| 🥽 Slot 4                                 |
| 🔁 Slot 5                                 |
| 🦾 🤤 Slot 0                               |
|                                          |
| Main                                     |
|                                          |
| Enable Port Description GbE Port         |
| Port Configuration Sockets Configuration |
|                                          |

# 三、 码流和节目的添加配置

1. 添加输出组播流之后,点击组播流,在下面可以进行组播流比特率、协议、端口等设置。

|                                                 | <ul> <li>→ ↓ Output Hierarchy</li> <li>→ ↓ Slot 1</li> <li>→ ↓ GbE Card</li> <li>→ ⊕ GbE Port (1)</li> <li>→ ⊕ GbE Port (2)</li> <li>→ ↓ Slot 2</li> <li>→ ↓ Slot 2</li> <li>→ ↓ Slot 2</li> <li>→ ↓ Slot 2</li> <li>→ ↓ Slot 3</li> <li>→ ↓ ASI Card</li> <li>⊕ ↓ ASI Port (4)</li> <li>→ ↓ Slot 5</li> <li>→ ↓ Slot 5</li> <li>→ ↓ Slot 0</li> </ul> |
|-------------------------------------------------|----------------------------------------------------------------------------------------------------|
| Main Tables                                     | Time Zones Scrambling Advanced Delivery Info                                                                                                    |
| Enable                                          | Destination Source<br>2226.1.1.2 UDP 2000 P 0.0.0.0 UDP 37266                                                                                                    |
| TS ID 1 B                                       | trate(bps) 2500000 VIII Padding                                                                                                    |
| Encapsulation Mode<br>Network<br>Network ID 100 | UDP ▼         IP Packet Size 131€ ▼           ▼         Original Network ID 1                                                                                                    |

2. 设置好输入和输出的流之后,在右面输出端选择输出组播,在左面选择输入组播的单一节目或者整个码流,点击中间的 Add to output 按钮将其添加到输出流中,并点击 Apply。

| <<             | >>        |
|----------------|-----------|
| New Pool       | Add to ou |
| Pid Range      |           |
| New Service    |           |
| New PID        |           |
| New RefService |           |
| New Service In |           |

3. 以添加一个节目为例,选中该节目,点击 add to output 按钮之后,可以将其添加到输 出组播流中,选择该节目,可以在下面的 main 菜单中设置节目名、SID、PMT PID 等, transcoding 选项,选择之后可以用来进行视频转码,

| Main Slate          |             | ierarchy<br>1<br>SbE Card<br>⇒ SbE Port (1)<br>⇒ SbE Port (1)<br>⇒ SbE Port (2)<br>⇒ SbE Port (2)<br>2<br>3<br>SI Card<br>⇒ ASI Port (4)<br>4<br>5<br>0<br>× SbE Port (2)<br>2<br>3<br>SI Card<br>⇒ SbE Port (4)<br>4<br>5<br>0<br>× SbE Port (4)<br>4<br>5<br>0<br>× SbE Port (4)<br>5<br>0<br>× SbE Port (4)<br>5<br>0<br>× SbE Port (4)<br>5<br>0<br>0<br>× SbE Port (4)<br>5<br>0<br>0<br>0<br>0<br>0<br>0<br>0<br>0<br>0<br>0<br>0<br>0<br>0 | 1.1.2:2000] - (2<br>location<br>ID 1 (0x1)<br>ID 2 (0x2)<br>Redun EAS | Services) - | (#1)<br>Events      |         |   |
|---------------------|-------------|----------------------------------------------------------------------------------------------------|-----------------------------------------------------------------------|-------------|---------------------|---------|---|
|                     |             |                                                                                                    |                                                                       |             |                     |         | 0 |
| Name                | TEST-1      | Srv ID                                                                                                    | 1                                                                     |             |                     |         |   |
| PMT PID             | 0x b5       | PCR PID                                                                                                    | 0x263                                                                 | Reg         | gen Tables          |         |   |
| Priority            | High 👻      | Transcoding                                                                                                    |                                                                       | CA          | Descriptor Location | Service | - |
| Service Description | ۱ ———       |                                                                                                    |                                                                       |             |                     |         |   |
| EIT Scheduled       |             | EIT Present Following                                                                                                    | g 📄 Fr                                                                | ee CA Mode  |                     |         |   |
| Service Type        | digital tel | evision service                                                                                                    | <ul> <li>Running Sta</li> </ul>                                       | tus         | running             | •       |   |
| Provider Name       |             |                                                                                                    |                                                                       |             |                     |         |   |
| SDT Descriptors     |             |                                                                                                    |                                                                       |             |                     |         |   |
|                     |             |                                                                                                    |                                                                       |             |                     |         |   |

4. 在节目下面选择音视频流,可以在下面的菜单中修改音视频 PID,如果有授权,可以在 上一步操作选择了转码功能之后,在 video 码流设置中进行转码操作。

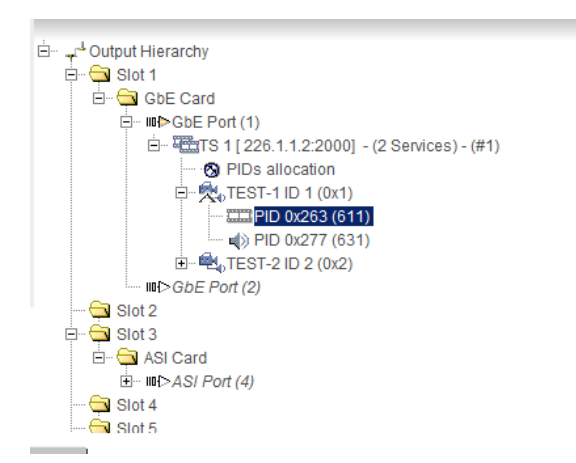

| Main Transcoding |                     |                        |              |                    |
|------------------|---------------------|------------------------|--------------|--------------------|
|                  |                     |                        |              | Advanced Options 🔞 |
| Input            | S1 P1 : Socket #1 ( | [226.1.1.1]            |              | 0x 263 PID 0x 263  |
| ES Type          | 0x 2                |                        |              |                    |
| Ref PCR PID      | <b>0x</b> 263       | Insert PCR             | $\checkmark$ |                    |
| PID Priority     | As Parent 👻         |                        |              |                    |
| CC Restamping    |                     | PID Presence Detection |              |                    |
|                  |                     |                        |              |                    |

| Main Transcoding    |                     |                                            |
|---------------------|---------------------|--------------------------------------------|
| Input Video Format  | HD                  | ▼ ⊢ Bitrate (bps)                          |
| Output Video Format | HD                  | Mode CBR -                                 |
| Input Stream Type   | H264 Video (0x1B)   | ▼ Rate 12000000                            |
| Output Stream Type  | MPEG 2 Video (0x02) | Discard User Data                          |
| Output Resolution   | Follow the input    | ▼ AFD Closed Caption Other Data            |
| Profile             | Main                |                                            |
| Aspect Ratio        | Follow the input    | ▼ Mode Follow the input ▼                  |
| Mctf                | Off                 | <ul> <li>M frames 3 N frames 15</li> </ul> |
| 3_2PullDown         | Follow The Input    | Open/Close GOP     Follow the input        |
| Video Quality       | Follow the input    |                                            |

#### 四、 节目的备份及自动插播设置

Prostream 可以将重要的节目设置好备份节目,用作自动故障备份或者手动节目插播。 设置过程如下:

选中需要被替换的节目,在 Slate 菜单下进行设置,如下图所示,Enable Slate 选项为激 活应急节目备份功能,需激活时,需要选中此项。Slate Mode 选项为设置节目备份模式,Slate TS 为设置备份节目的码流,可以选择任意输入 Prostream 的任意格式码流。由于只设置了一 个输入的组播流,所以下拉菜单中只有一个选项。Service ID 为设置备份节目在其码流中的 SID,需输入十六进制数字。设置好之后,点击右上方的 Apply 按钮可以激活该节目的应急 备份功能。

|                                                               | PCR                | РИТ                  | VCI      | Redun | EAS | SCR            | Event  | is – |
|---------------------------------------------------------------|--------------------|----------------------|----------|-------|-----|----------------|--------|------|
| Slate                                                         |                    |                      |          |       |     |                |        |      |
| Enable Slate                                                  |                    |                      |          |       |     |                |        |      |
| Slate Mode                                                    | Aut                | :0                   | -        |       |     |                |        |      |
| Slate TS                                                      | None Mar<br>Mar    | o<br>nual<br>nual Re | vert     |       | •   | Service I      | DC     | )    |
|                                                               |                    |                      |          |       |     |                |        |      |
|                                                               |                    |                      |          |       |     |                |        |      |
| Main Slate                                                    | PCR                | РИТ                  | VCT      | Redun | FAS | SCR            | Fvents |      |
| Main Slate                                                    | PCR                | РМТ                  | VCT      | Redun | EAS | SCR            | Events |      |
| Main Slate                                                    | PCR                | PMT                  | VCT      | Redun | EAS | SCR            | Events |      |
| Main Slate<br>Slate<br>Enable Slate                           | PCR                | PMT                  | VCT      | Redun | EAS | SCR            | Events |      |
| Main Slate<br>Slate<br>Enable Slate<br>Slate Mode             | PCR                | PMT                  | VCT      | Redun | EAS | SCR            | Events |      |
| Main Slate<br>Slate<br>Enable Slate<br>Slate Mode<br>Slate TS | PCR                | PMT<br>:0            | ▼<br>VCT | Redun | EAS | SCR Service ID | Events |      |
| Main Slate<br>Slate<br>Enable Slate<br>Slate Mode<br>Slate TS | PCR<br>Aut<br>None | PMT                  | VCT      | Redun | EAS | Scr Service ID | Events |      |

#### 五、 EPG 的插入配置

#### 设置过程如下:

如下图所示, EPG 信息从 ASI 板卡的第四个端口输入,将端口启用后,可以在 unknown TS 中看到 EPG 流中的表格 PID。

| 🗣 📑 http://19 | 92.168.150.21/inde ×                                                                                                    |                                                                                                    |         |                                                          |                                                                                                    |         | 0      | 0 |
|---------------|----------------------------------------------------------------------------------------------------|----------------------------------------------------------------------------------------------------|---------|----------------------------------------------------------|----------------------------------------------------------------------------------------------------|---------|--------|---|
| harmor        | ProStream<br>1000                                                                                                    | 192.168.150.21                                                                                                    | 02/     | 25/2011 05.27                                            | Stand Alone                                                                                               |         | Alarms | 3 |
| • Platform    | Stream<br>Config                                                                                                    | • Status                                                                                                    | • Tools | Simulcry<br>Protocols                                    | vpt                                                                                                    | Support | Apply  |   |
| Main          | ASI Port (4) (0 kbps)<br>Unknown TS<br>PID 0x10 (16) [5<br>PID 0x12 (20) [6]<br>PID 0x32 (50) [1<br>PID 0x43 (67) [2<br>PID 0x44 (68) [1<br>PID 0x54 (100) [<br>PID 0x54 (100) [<br>PID 0x76 (117) [<br>PID 0x76 (118) [<br>PID 0x76 (118) [<br>PID 0x84 (132) [<br>PID 0x84 (132) [<br>PID 0x84 (13 | kbps]<br>kbps]<br>72 kbps]<br>66 kbps]<br>2 kbps]<br>177 kbps]<br>22 kbps]<br>91 kbps]<br>22 kbps]<br>172 kbps]<br>28 kbps]<br>91 kbps]<br>Port Packet Size | 188     | << >>> Pid Range New Service New PID New RefService Main | E → → Output Hier<br>B → C Stot 1<br>→ Stot 2<br>B → Stot 3<br>→ Stot 4<br>→ Stot 4<br>→ Stot 5<br>Stot 0 | archy   |        |   |

如下图所示,在输出菜单中选中需要添加 EPG 的 TS 流,在输入菜单中选中需要添加到该 TS 流的表格的 PID,然后点击 Add to output 按钮,可以将这个 PID 添加到输出码流中,然后再输出菜单中选择这个 PID,在下面的 Main 菜单中,Input PID 为输入的 PID 值,PID 为输出的 PID 值,均为十六进制,修改输出的 PID 值,下图所示即为将输入 PID 值为 1517 的 PID 复用 至输出端,然后将其输出值修改为 17,即为 SDT 表。

| 🔶 📑 http://1                                   | 92.168.150.21/inde ×                                                                                                    |                                                                                                    |         |                                                     |                                                                   |                                                                                                    | -                                       | 0 |
|------------------------------------------------|----------------------------------------------------------------------------------------------------|----------------------------------------------------------------------------------------------------|---------|-----------------------------------------------------|-------------------------------------------------------------------|----------------------------------------------------------------------------------------------------|-----------------------------------------|---|
| harmor                                         | ProStream<br>1000                                                                                                    | 192.168.150.21                                                                                                    | 02/2    | 5/2011 05.31                                        | Stand Alone                                                       | O configure                                                                                                    | e U1 Active<br>Alarms                   | ? |
| • Platform                                     | Stream<br>Config                                                                                                    | • Status                                                                                                    | O Tools | Simulcry<br>Protocols                               | pt                                                                | • Support                                                                                                    | Apply                                   |   |
| Main                                           | <ul> <li>PID 0x502 (1282)</li> <li>PID 0x557 (1367)</li> <li>PID 0x557 (1367)</li> <li>PID 0x557 (1367)</li> <li>PID 0x558 (1368)</li> <li>PID 0x566 (1352)</li> <li>PID 0x5E0 (1577)</li> <li>PID 0x5E2 (1518)</li> <li>PID 0x61F (1567)</li> <li>PID 0x62E (1568)</li> <li>PID 0x62E (1568)</li> <li>PID 0x651 (1617)</li> </ul> | [22 kbps]<br>[172 kbps]<br>[28 kbps]<br>[28 kbps]<br>[172 kbps]<br>[22 kbps]<br>[172 kbps]<br>[172 kbps]<br>[28 kbps]<br>[166 kbps]<br>[28 kbps]<br>[166 kbps]<br>[28 kbps]<br>[22 kbps]<br>[172 kbps]<br>[28 kbps] |         | < >><br>ew Pool<br>id Range<br>ew Service<br>ew PID | È <sup>-L</sup> Output Hier<br>E Stot 1<br>E ™<br>E ™<br>E ™<br>E | archy<br>Card<br>GbE Port (1)<br>TST 30 [226.1.1.50:2<br>PIDs allocation<br>PIDs allocation<br>PIDs (0x322)<br>PID (0x322)<br>PID (0x322)<br>PID 0x10 (0x324)<br>PID 0x11 (17)<br>PID 0x10 (16)<br>PID 0x14 (20) | 000] - (4 Services)- (#1<br>)<br>)<br>) | ) |
|                                                |                                                                                                    |                                                                                                    |         | 0                                                   |                                                                   |                                                                                                    |                                         | 0 |
| PID<br>Type<br>Scrambled<br><u>Descriptors</u> | 0x5ED<br>No                                                                                                    |                                                                                                    |         | Input<br>PID Priority<br>CC<br>Restamping           | ASI : Slot 3<br>AS Parent                                         | Port 4 P<br>PID<br>Presence<br>Detection                                                                                                    | nput <sub>0x</sub> 5ed PID 0x 1         | 1 |
|                                                |                                                                                                    |                                                                                                    |         |                                                     | Descriptor Information<br>CAS ID<br>(4 digits) 0x 0               | Private<br>Data                                                                                                    | PID 0x                                  |   |

## 六、 节目的加扰设置

如下图所示,点击 Simulcrypt Protocols 菜单,设置节目的加扰信息。

| rm    | 100 ProStrea          | m 100    | 0 192.16 | 8.150.21 | 0     | 2/25/2011 05.35 Stand Alone | O configure | I Active Alarms |
|-------|-----------------------|----------|----------|----------|-------|-----------------------------|-------------|-----------------|
| latfo | rm 🛛 🇿 Stream         | n Config | O Sta    | itus (   | Tools | • Simulcrypt Protocols      | Support     | Apply           |
| ain   | Internal EIS          | ECMG     | SCGs     | ECMs     | EMMG  | CWSs PSIG                   |             |                 |
| Cone  | ditional Access Syst  | em       |          |          |       |                             |             |                 |
| 1     | Parameters            |          |          |          |       |                             |             |                 |
| F     | EIS Port Number       | 11000    | ]        |          |       |                             |             |                 |
|       | CP Duration (Sec)     | 15       |          |          |       |                             |             |                 |
| (     | Channel Test Tolerand | e 3      |          |          |       |                             |             |                 |
|       | CAS Mode              | DVB      | •        |          |       |                             |             |                 |
| (     | CW Conformance        |          |          |          |       |                             |             |                 |
| (     | CW Synchronization    | (m)      |          |          |       |                             |             |                 |
|       | State                 | Init     | -        |          |       |                             |             |                 |
|       | Colleague IP Address  | 255.255  | .255.255 |          |       |                             |             |                 |
| :     | Selective Encryption  | Г        |          |          |       |                             |             |                 |
|       |                       |          |          |          |       |                             |             |                 |
|       | EIS Data              |          |          |          |       |                             |             |                 |
|       |                       | EIS1     |          | EIS2     |       |                             |             |                 |
|       | IP Address (          | 0.0.0    |          | 0.0.0.0  |       |                             |             |                 |
| 1     |                       |          |          | 200 200  | 255.0 |                             |             |                 |

1、添加 EMMG

如下图所示,在 Simulcrypt Protocols 菜单中,点击 EMMG 子菜单,EMMG Port Number 为设置 EMMG 端口号,然后点击 Add EMMG 按钮,分别输入 CAS ID、本机加扰端口 IP、 网关、EMMG 发送方式(TCP),然后点击 Apply 按钮提交参数。

| nom       | ProStrea                    | am 1000                                                               | <b>)</b> 192.168.            | .150.21 | 02/2                      | 25/2011 05.3 | - s      | Stand Alone          | e        | 0                | configure     | 1 Activ<br>Alarm | ve<br>s |
|-----------|-----------------------------|-----------------------------------------------------------------------|------------------------------|---------|---------------------------|--------------|----------|----------------------|----------|------------------|---------------|------------------|---------|
| Platform  | • Stream                    | n Config                                                              | © Stat                       | tus (   | D Tools                   | • Simul      | rypt Pro | otocols              |          | O Suppo          | rt            | Appl             | y )     |
| lain Inte | ernal EIS                   | ECMG                                                                  | SCG5                         | ECMs    | EMMG                      | CWSs         | PSIG     |                      |          |                  |               |                  |         |
|           |                             |                                                                       |                              |         |                           |              |          |                      |          |                  |               |                  |         |
|           |                             |                                                                       |                              |         |                           |              |          |                      |          |                  |               |                  |         |
|           | (                           |                                                                       |                              | 3       |                           |              |          |                      |          |                  |               |                  |         |
|           | ЕММО                        | 6 Data                                                                |                              |         |                           |              |          |                      |          |                  |               |                  |         |
|           | ЕММО                        | ) Data<br>Port Number                                                 | 4640                         |         |                           |              |          |                      |          |                  |               |                  |         |
|           | ЕММС                        | Data<br>Port Number                                                   | 4640                         |         |                           |              |          |                      |          |                  |               |                  |         |
|           | EMMG                        | 5 Data<br>Port Number<br>5 Table                                      | 4640                         |         |                           |              |          |                      |          |                  |               |                  |         |
|           | EMMG<br>EMMG<br>EMMG<br>Del | G Data<br>Port Number<br>G Table<br>Client ID<br>(Hex)                | 4640<br>IP Add               | tress   | Subnet Ma                 | sk           | Control  | Sect<br>Pack         | TS<br>et | Data ID<br>(Hex) | Data<br>Forma | a<br>at          |         |
|           | EMMG<br>EMMG<br>Del         | Fort Number<br>Fort Number<br>Table<br>Client ID<br>(Hex)<br>4a020001 | 4640<br>IP Add<br>192.168.2. | fress   | Subnet Ma<br>255.255.255. | sk<br>D TCP  | Control  | Sect<br>Pack<br>Sect | TS<br>et | Data ID<br>(Hex) | Data<br>Forma | a<br>at          |         |

2、添加 ECMG

如下图所示,在 Simulcrypt Protocols 菜单中,点击 ECMG 子菜单,点击 Add ECMG 按钮,可以添加 ECMG,分别输入名称、优先级、CAS ID、校验方式、ECMG IP、子网掩码、端 口号、通道 ID 等,可以在 status 中查看连接状态

| mo            | ∩ ProStre     | am 1000  | 192.168.15                          | 0.21                           | 02/25/2011 05:40 | Stand Alone                  | (            | 🥑 con              | figure     |                     | active<br>arms       |
|---------------|---------------|----------|-------------------------------------|--------------------------------|------------------|------------------------------|--------------|--------------------|------------|---------------------|----------------------|
| tforn         | n 🛛 🇿 Strea   | n Config | O Status                            | O Tools                        | • Simulci        | ypt Protocols                | 0 SI         | upport             |            | A                   | pply                 |
| in i          | Intornal EIG  | ECMC     | 800c EC                             |                                | CHURS            |                              |              |                    |            |                     |                      |
| FCMG T        | Table         | LCMG     | SUGS EC                             | .MS EMMG                       | CWSS             | JSTG                         |              |                    |            |                     |                      |
| ECMG T<br>Del | Table Name    | Priori   | y SuperCasIE<br>(Hex)               | D Protocol<br>Revision         | IP Address       | Subnet Mask                  | Port         | Channel            | Ext.<br>CW | Status              | Open<br>Streams      |
| ECMG T<br>Del | Table<br>Name | Priori   | y SuperCasIE<br>y (Hex)<br>4A020001 | ) Protocol<br>Revision<br>REV1 | IP Address       | Subnet Mask<br>255.255.255.0 | Port<br>4000 | Channel<br>ID<br>1 | Ext.<br>CW | Status<br>Connected | Open<br>Streams<br>2 |

3、添加 EMM

如下图所示,在 Stream Config 的输出菜单中,选择需要加扰的 TS 流,选择在 TS 流下面 的 PIDs allocation,然后点击 New EMM 按钮,可以在这个 TS 流中添加新的 EMM,每个 加扰系统在每个 TS 流下只有一个 EMM,然后选择这个 EMM,设置它的 EMM ID、PID、CAS ID、比特率等选项。

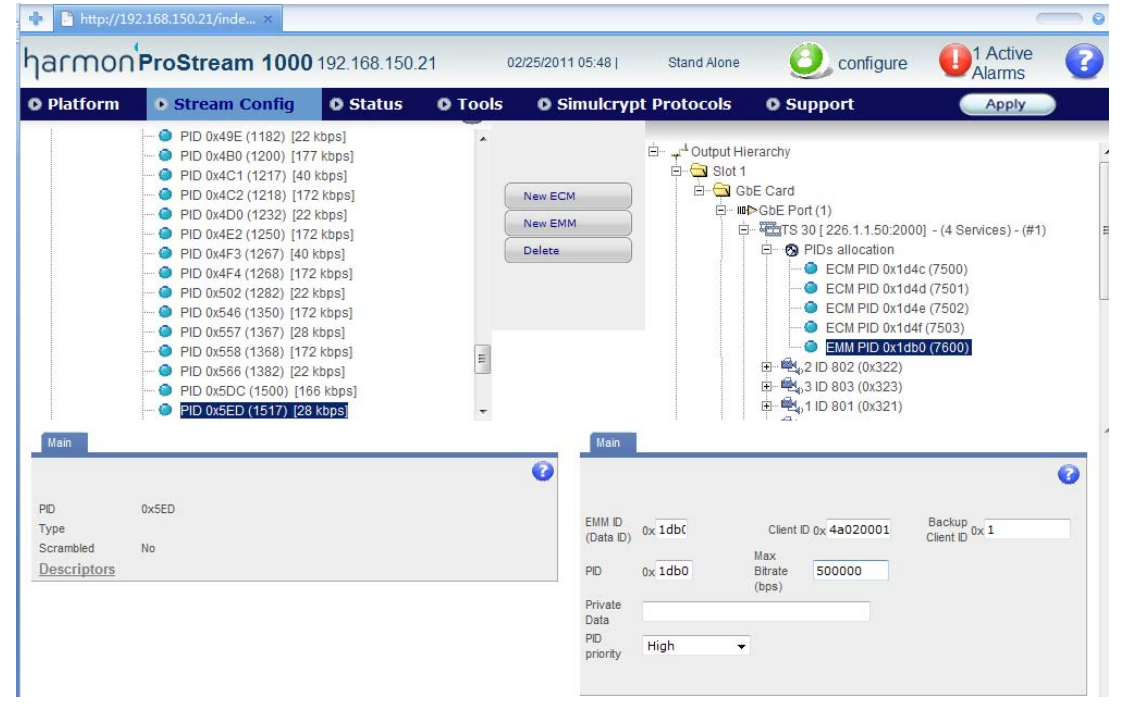

4、添加 ECM

如下图所示,在 Stream Config 的输出菜单中,选择需要加扰的 TS 流,选择在 TS 流下面 的 PIDs allocation,然后点击 New ECM 按钮,可以在这个 TS 流中添加新的 ECM,每个加 扰系统在每个节目中对应一个 ECM,下图的 TS 流中有 4 个节目,就需要在这里添加 4 个 ECM。选中某个 ECM PID,可以在下面的菜单中设置 ECM ID、ECM PID、CAS ID 等选 项。

| 🗣 🗋 http://19                                  | 92.168.150.21/inde ×                                                                                                    |                                                                                                    |         |                                              |                                                                                          |                                                                                                    |                                                                           |
|------------------------------------------------|----------------------------------------------------------------------------------------------------|----------------------------------------------------------------------------------------------------|---------|----------------------------------------------|------------------------------------------------------------------------------------------|----------------------------------------------------------------------------------------------------|---------------------------------------------------------------------------|
| harmor                                         | ProStream 1000                                                                                                    | <b>)</b> 192.168.150.21                                                                                                    | 0       | 2/25/2011 05:51                              | Stand Alone                                                                              | Oconfigure                                                                                                    | Alarms                                                                    |
| • Platform                                     | • Stream Config                                                                                                    | • Status                                                                                                    | O Tools | O Simulcryp                                  | ot Protocols                                                                             | O Support                                                                                                    | Apply                                                                     |
| Main                                           | <ul> <li>PID 0x49E (1182) [22</li> <li>PID 0x40C (1200) [17</li> <li>PID 0x4C1 (1217) [40</li> <li>PID 0x4C2 (1218) [17</li> <li>PID 0x4C2 (1218) [17</li> <li>PID 0x4E2 (1260) [17</li> <li>PID 0x4F3 (1267) [40</li> <li>PID 0x4F3 (1267) [20</li> <li>PID 0x5F2 (1368) [17</li> <li>PID 0x557 (1367) [28</li> <li>PID 0x558 (1368) [17</li> <li>PID 0x566 (1382) [22</li> <li>PID 0x5ED (1500) [11</li> <li>PID 0x5ED (1517) [28</li> </ul> | 2 kbps]<br>7 kbps]<br>9 kbps]<br>2 kbps]<br>2 kbps]<br>4 kbps]<br>2 kbps]<br>2 kbps]<br>2 kbps]<br>2 kbps]<br>2 kbps]<br>2 kbps]<br>2 kbps]<br>3 kbps]<br>3 kbps]<br>3 kbps] |         | New ECM<br>New EMM<br>Delete                 | È- <mark>- 4<sup>4</sup>Output Hil<br/>⊖ ⊖ Stot 1<br/>⊖ ⊕ G<br/>⊖ ⊯<br/>⊖ ⊯<br/>⊖</mark> | erarchy<br>⇒ Card<br>⇒ CBE Port (1)<br>→ TS 30 [ 226.1.1.50:2000<br>→ SP IDS allocation<br>→ ECM PID 0x1044<br>→ ECM PID 0x1044<br>→ | ] - (4 Services) - (#1)<br>(7501)<br>(7501)<br>(7502)<br>(7503)<br>(7600) |
| PID<br>Type<br>Scrambled<br><u>Descriptors</u> | 0x5ED<br>No                                                                                                    |                                                                                                    |         | ECM ID<br>Private<br>Data<br>PID<br>priority | 0x 1d4c<br>High                                                                          | SuperCasID 0x 4a0200                                                                                                    | 01 PID 0x 1d4c                                                            |

5、节目加扰

如下图所示,在 Simulcrypt Protocols 菜单中选择 Internal EIS 子菜单,点击 Create New SCG 按钮,在弹出的对话框中设置加扰选项。

| 🔶 🗋 http  | ://192.168.150.21/inde >    |                |          |                     |                      | _                           | 0 |
|-----------|-----------------------------|----------------|----------|---------------------|----------------------|-----------------------------|---|
| harm      | O∩ <sup>′</sup> ProStream 1 | 000 192.168.15 | 0.21 02  | 2/25/2011 05.56 Sta | and Alone 🕘 configur | re <b>O</b> 1 Active Alarms | ? |
| • Platfor | m 🛛 🗿 Stream Cor            | fig 🛛 💿 Status | O Tools  | • Simulcrypt Pro    | tocols O Support     | Apply                       |   |
| Main      | Internal EIS ECM            | G SCG5 EC      | Ms EMMG  | CWSs PSIG           |                      |                             |   |
|           | 12                          |                |          |                     |                      | 20.0                        | - |
|           | Internal EIS Actions        |                |          |                     |                      |                             |   |
|           | Create New SCG              | Delete SCG(s)  | Edit SCG |                     |                      |                             |   |
|           |                             |                |          |                     |                      |                             |   |

如下图所示,弹出的对话框中,在 TS ID 中选择刚刚添加好 ECM 的 TS 流,可以看到列 表中出现了该 TS 流中的 Service 和 ECM ID,然后选择相对应的节目和 ECM,点击 Add 按钮,在下面输入 AC 值,然后点击 Send Provision 即可以完成加扰配置。

| CG Para                                               | neters                                                                                                    |                                           |                  |               |                 |  |
|-------------------------------------------------------|----------------------------------------------------------------------------------------------------|-------------------------------------------|------------------|---------------|-----------------|--|
|                                                       | Send Provision                                                                                                    | Cancel                                    |                  |               |                 |  |
| Seneral-                                              |                                                                                                    |                                           |                  |               |                 |  |
| GID                                                   | Components                                                                                                    | TSID                                      | M                | ultiple TS    |                 |  |
|                                                       | Service List                                                                                                    | J   TS ID 30 NID                          | 1                |               |                 |  |
| mpone                                                 | nts                                                                                                    |                                           |                  |               |                 |  |
| rvice N                                               | ame: 2 [ID 802 ]                                                                                                    |                                           |                  | [4020, 0xfb4] |                 |  |
| rvice N                                               | ame: 1 [ID 801 ]                                                                                                    |                                           |                  | [4021,0x105]  |                 |  |
|                                                       | 1 TD 004 1                                                                                                    |                                           |                  |               |                 |  |
| rvice N                                               | ame: 4 [ID 804 ]                                                                                                    |                                           |                  |               |                 |  |
| ervice N                                              | ame: 4[1D 004]                                                                                                    |                                           |                  |               |                 |  |
| rvice N                                               | ame: 4[ID 604]                                                                                                    |                                           |                  |               |                 |  |
| rvice N                                               | ame: 4 [1D 804 ]                                                                                                    |                                           |                  |               |                 |  |
| rvice N                                               | ame: 4[ID 004]                                                                                                    |                                           |                  |               |                 |  |
| rvice N                                               | ame: 4 [1D 004 ]                                                                                                    |                                           |                  |               |                 |  |
| ervice N                                              | ame: 4 [1D 004 ]                                                                                                    |                                           |                  |               |                 |  |
| rvice N                                               | ame: «[ro one]                                                                                                    |                                           |                  |               |                 |  |
| Prvice N                                              | ame: «[ro one]                                                                                                    |                                           |                  |               |                 |  |
| M Gro                                                 | ibs                                                                                                    |                                           |                  |               |                 |  |
| M Gro                                                 | nbe                                                                                                    |                                           |                  |               |                 |  |
| CM Gro<br>Add                                         | abe: + [10 one ]                                                                                                    |                                           |                  |               |                 |  |
| CM Gro<br>Add                                         | ips<br>0x104C SuperCasId: 0x4A020<br>0x104D SuperCasId: 0x4A020                                                                                   | 001<br>001                                |                  |               |                 |  |
| CM Gro<br>Add                                         | ips<br>DXID4C SuperCasId: 0X4A020<br>DXID4C SuperCasId: 0X4A020<br>DXID45 SuperCasId: 0X4A020                                                     | 001<br>001<br>001                         |                  |               |                 |  |
| CM Gro<br>Add<br>CM ID:<br>CM ID:<br>CM ID:<br>CM ID: | ips<br>Dx1D4C SuperCasId: 0x4A020<br>0x1D4C SuperCasId: 0x4A020<br>0x1D4F SuperCasId: 0x4A020<br>0x1D4F SuperCasId: 0x4A020                       | 001<br>001<br>001                         |                  |               |                 |  |
| CM Gro<br>Add<br>CM ID:<br>CM ID:<br>CM ID:<br>CM ID: | ame: 4 [10 ou4 ]<br>aps<br>bx1D4C SuperCasId: 0x4A020<br>bx1D4D SuperCasId: 0x4A020<br>bx1D4F SuperCasId: 0x4A0200<br>bx1D4F SuperCasId: 0x4A0200 | 001<br>001<br>001<br>001<br>001<br>Select | Ecm ld (Total 1) | Super CAS ID  | Access Criteria |  |

# 6、查看加扰的信息

如下图所示,可以在 Simulcrypt Protocols 下的 SCGs 子菜单中查看节目的加扰状态。

| arm                          |             | oStream                                                   | 100                                      | <b>)0</b> 192.168            | .150.21       | 02/25/2011 06:09                                                                  | Stand A                  | one                                     | Oconfigure                      | I Active<br>Alarms                              |
|------------------------------|-------------|-----------------------------------------------------------|------------------------------------------|------------------------------|---------------|-----------------------------------------------------------------------------------|--------------------------|-----------------------------------------|---------------------------------|-------------------------------------------------|
| Platfo                       | rm (        | Stream C                                                  | onfig                                    | O Stat                       | tus 🛛 🗿 Tools | • Simulcrypt                                                                      | Protoco                  | ls 0                                    | Support                         | Apply                                           |
| Main                         | Intern      | al EIS E                                                  | смб                                      | SCGs                         | ECMs EMMG     | CWSs PSIG                                                                         |                          |                                         |                                 |                                                 |
|                              |             |                                                           |                                          |                              |               |                                                                                   |                          |                                         |                                 |                                                 |
| SCG ID                       | CP<br>Numbe | Time To<br>Next CP                                        | TS<br>ID                                 | Service                      | PIDs          | Activation<br>Time                                                                | #<br>ECMs                | EIS                                     | Configuration Match             | n State                                         |
| SCG ID                       | CP<br>Numbe | Time To<br>Next CP<br>8 seconds                           | TS<br>ID<br>30                           | Service                      | PIDs          | Activation<br>Time                                                                | #<br>ECMs                | EIS                                     | Configuration Match             | n State                                         |
| SCG ID                       | CP<br>Numbe | Time To<br>Next CP<br>8 seconds<br>1 seconds              | <b>TS</b><br><b>ID</b><br>30<br>30       | Service<br>801<br>802        | PIDs          | Activation<br>Time<br>1/01/2009 1:00:00<br>1/01/2009 1:00:00                      | #<br>ECMs                | EIS<br>Internal                         | Configuration Match             | Scrambling OK                                   |
| <b>SCG ID</b><br>1<br>2<br>3 | CP<br>Numbe | Time To<br>Next CP<br>8 seconds<br>1 seconds<br>2 seconds | <b>TS</b><br><b>ID</b><br>30<br>30<br>30 | Service<br>801<br>802<br>803 | PIDs          | Activation<br>Time<br>1/01/2009 1:00:00<br>1/01/2009 1:00:00<br>1/01/2009 1:00:00 | #<br>ECMs<br>1<br>1<br>1 | EIS<br>Internal<br>Internal<br>Internal | Configuration Match<br>OK<br>OK | Scrambling OK<br>Scrambling OK<br>Scrambling OK |